## Les feuilles de sécurité sociale

### Demande d'entente préalable

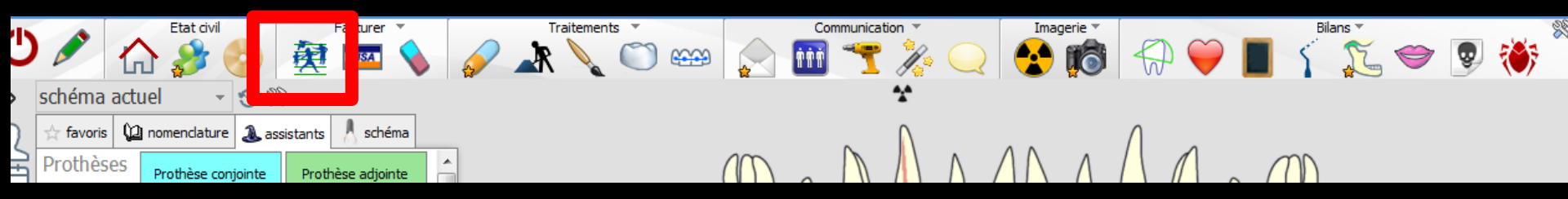

## Les feuilles de sécurité sociale

## Les feuilles d'actes

Permettent de remplir les imprimés de la Sécurité Sociale

Un onglet correspond à chacun des types de feuilles Les feuilles de sécurité sociale ⇒Fenêtre appelée à partir de la fiche patient dans le groupe "Facturer" en cliquant sur l'icône représenté par la CPAM ou en développant le menu "Facturer" puis sélection de la feuille désirée

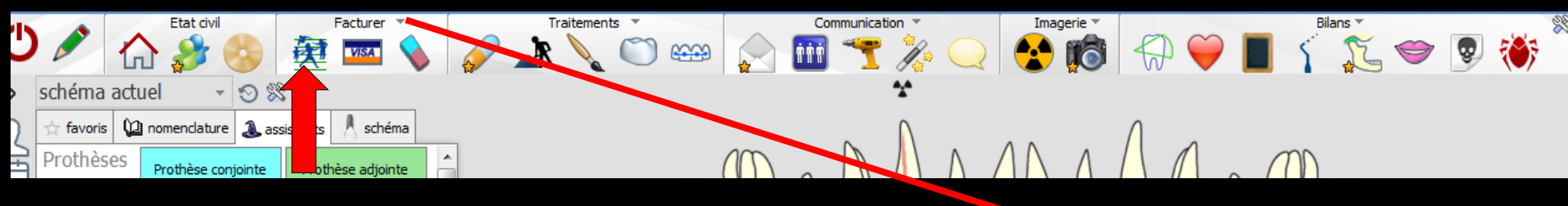

Accès aussi par le menu déroulant avec toutes les fonctions, dans le coin haut gauche du dossier patient...

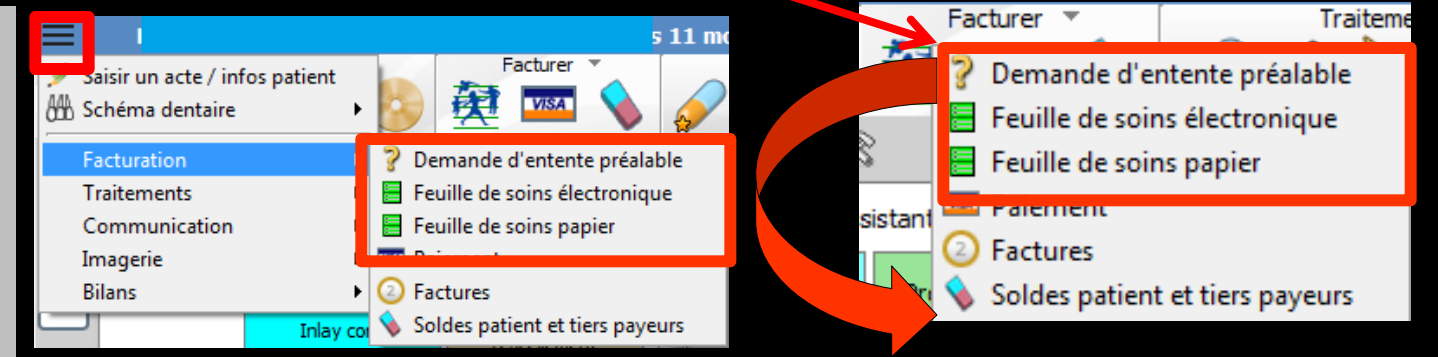

## Les feuilles de sécurité sociale

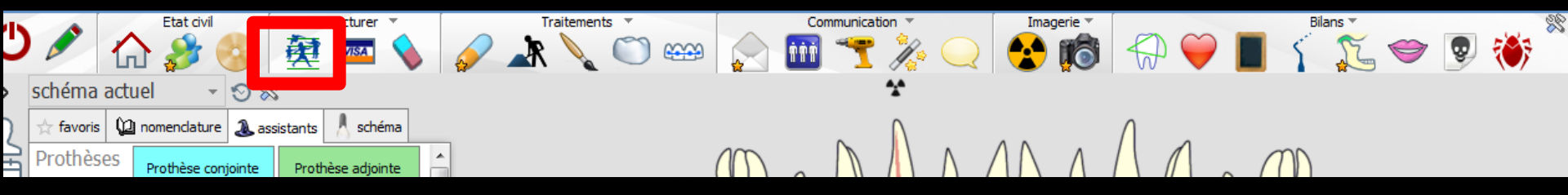

Un clic droit sur cet icone fait s'ouvrir directement la fenêtre de réalisation des FSE

- Un clic gauche ouvre une fenêtre qui permet de choisir, de rédiger et d'imprimer l'un des types de feuilles de sécurité sociale
  - ⇒ Feuilles d'actes papier (soins, prothèses, maladie)
  - → Demandes d'entente préalable
  - ⇒ Feuilles de soins électroniques

Cliquez sur le type de feuille choisi

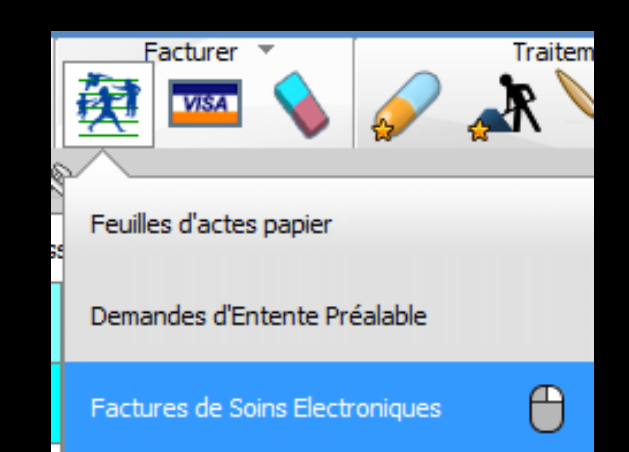

| ወቅ        | <b>`</b> | <u>∭</u>                        | \$1 |
|-----------|----------|---------------------------------|-----|
|           |          | Feuilles d'actes papier         |     |
| schéma a  | actuel   | Demandes d'entente préable      |     |
| ☆ favoris | 🕼 noi    | Factures de Soins Electroniques | θ   |

- Cette fenêtre permet de choisir, de rédiger et d'imprimer l'un des types de feuilles de sécurité sociale :
  - Feuilles d'actes papier (soins, prothèses, maladie)
  - Demandes d'entente préalable
  - ⇒Feuilles de soins électroniques

Cochez le type de feuille choisi, puis cliquez sur l'icône "Ok" pour valider (ou sur l'icône "Annuler" pour retourner au dossier patient)

#### Les demandes d'entente préalable

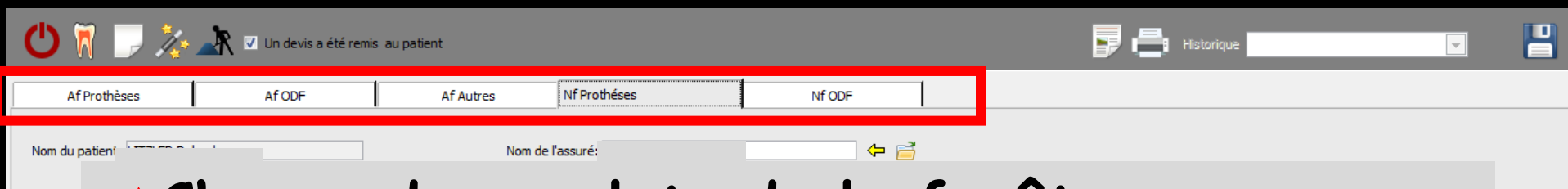

Chacun des onglets de la fenêtre vous permet de remplir un des types de demande d'entente préalable :

Anciennes feuilles de demande de prothèse dentaire

PROTHESE

P. adjoint

Supplémer Suppl CP ( Cou

Dents

AUTRE(S)

Obser

- ⇒Anciennes feuilles de demande d'ODF
- ⇒Anciennes feuilles de demandes diverses
- Nouvelles feuilles de demande de prothèse dentaire
- Nouvelles feuilles de demande d'ODF

Chacune de ces options vous permet de choisir un des types de DEP correspondant aux différentes façons de remplir l'imprimé

Un écran de saisie spécifique s'affiche alors

Ces écrans se remplissent comme tous les autres, selon la méthode habituelle

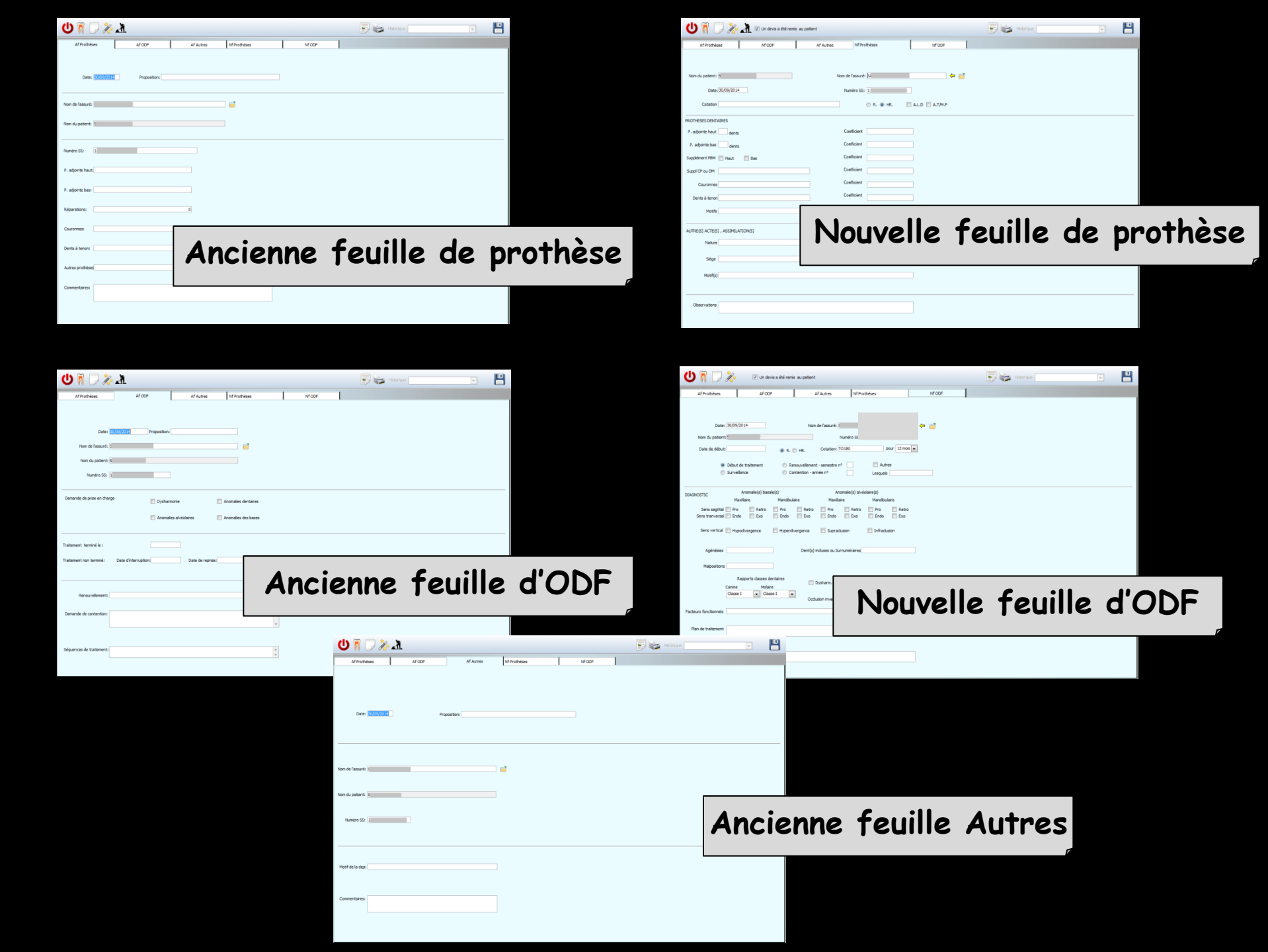

| 🖰 🕅 📔 🏷      | 🗼 🗹 Un devis a été remi | au patient |              |       | P 📑 Historique | - | Н |
|--------------|-------------------------|------------|--------------|-------|----------------|---|---|
| Af Prothèses | Af ODF                  | Af Autres  | Nf Prothéses | NfODF |                |   |   |

#### Un icône "Schéma dentaire" conduit à une petite fenêtre qui vous permet de consulter et remplir de façon simplifiée et rapide le schéma dentaire du patient

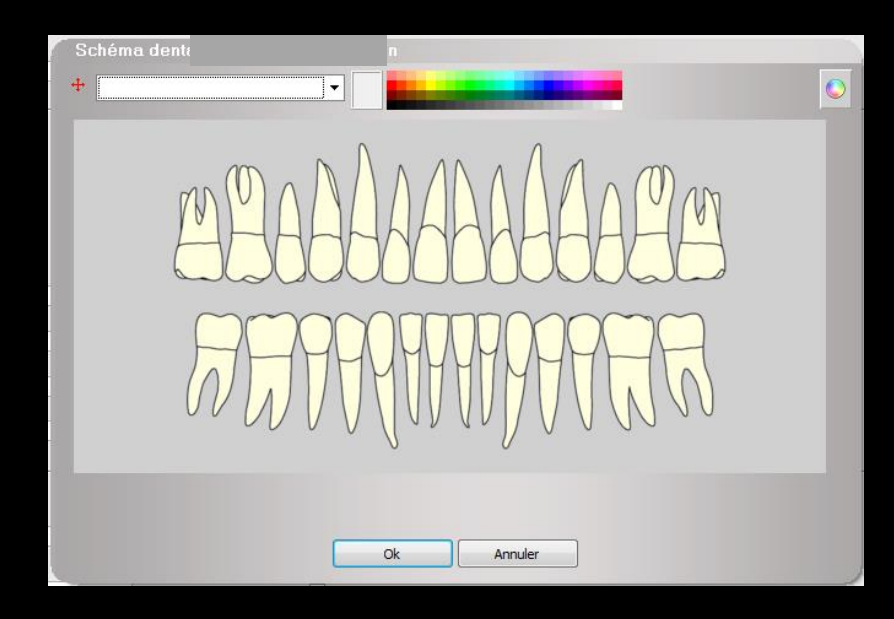

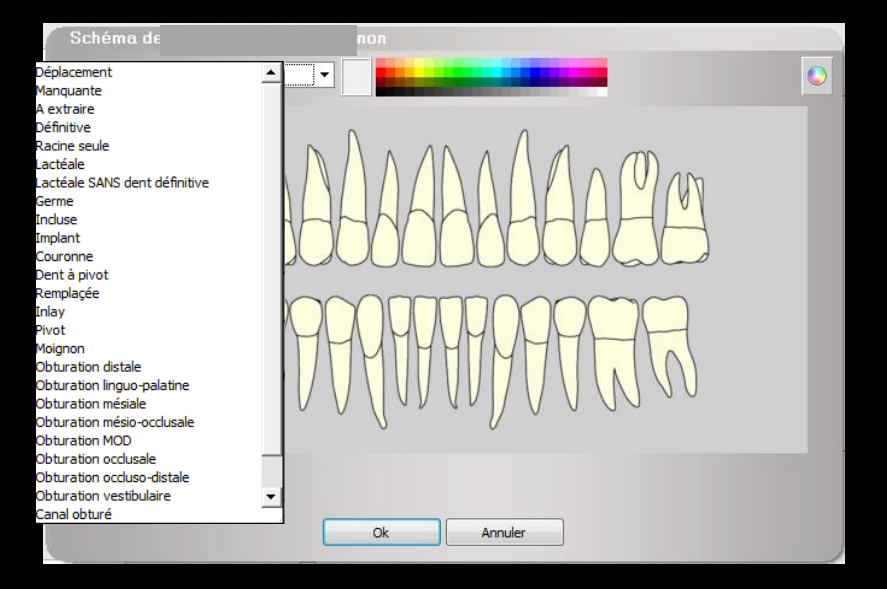

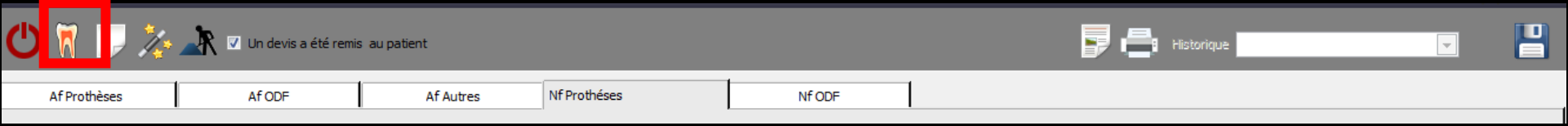

#### La croix rouge pour déplacer les dents

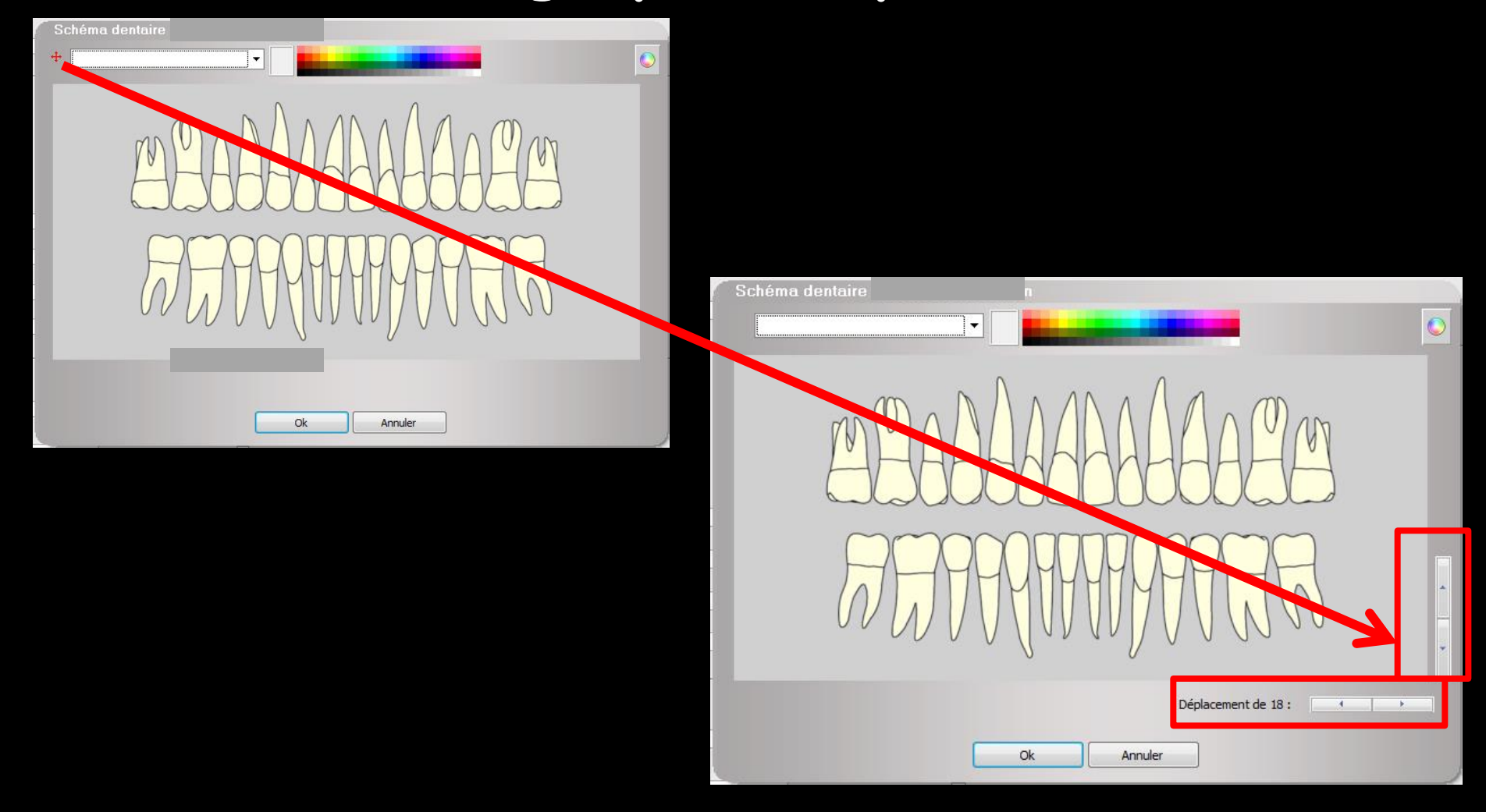

Couleur des représentations graphiques du schéma dentaire

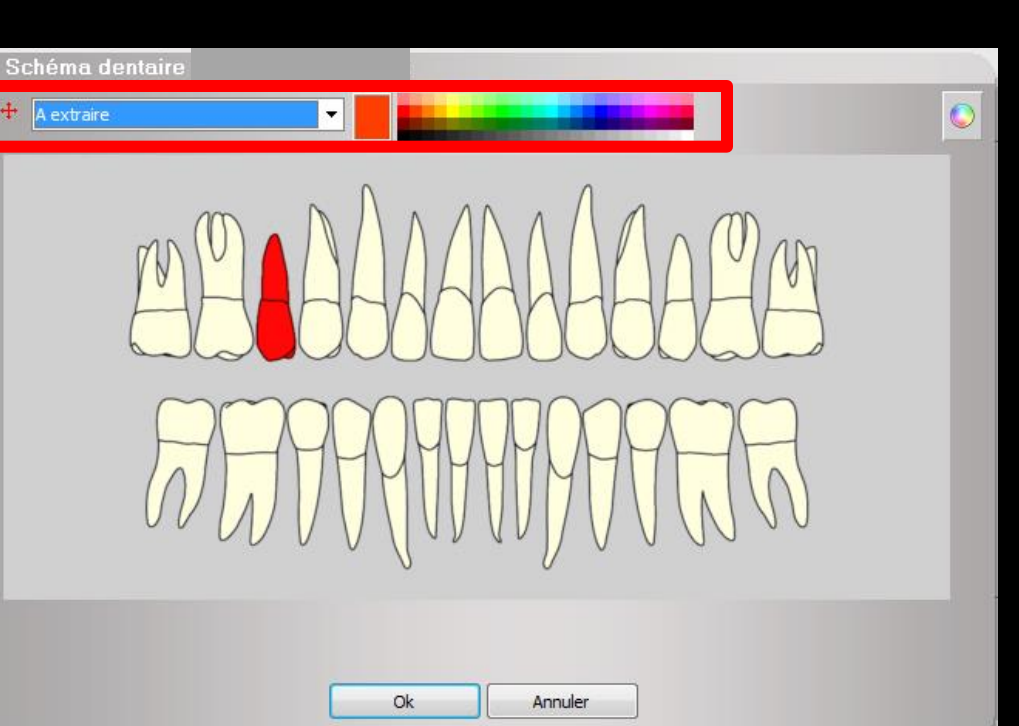

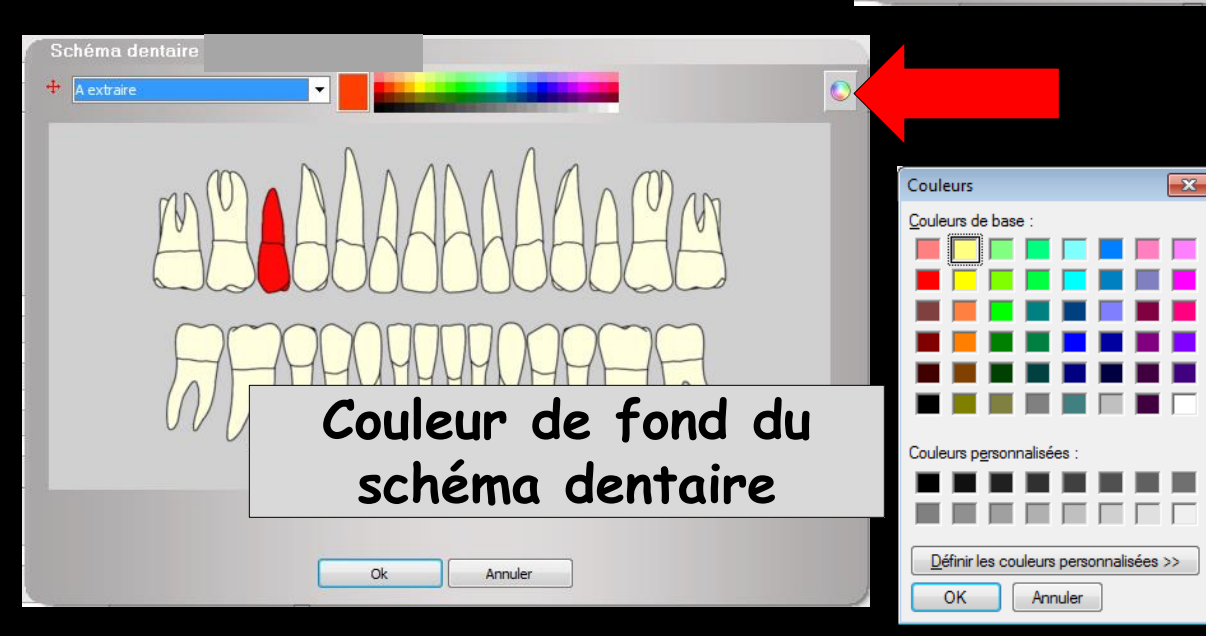

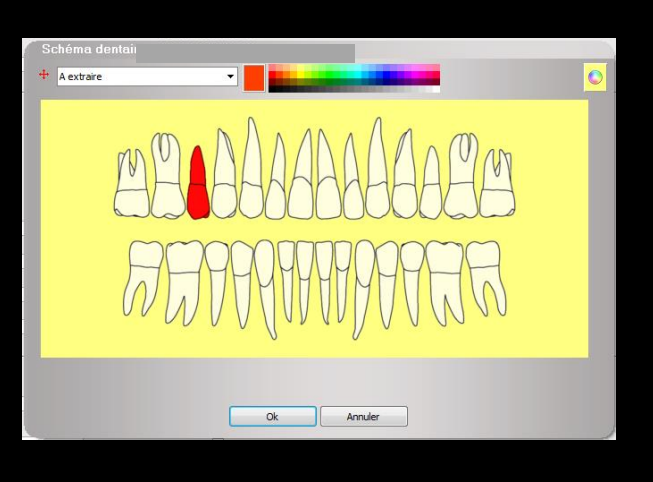

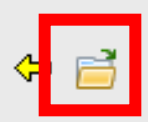

Dans les demandes un icône "fichier" adjacent au champ "Nom de l'assuré", vous permet de choisir un membre de la famille comme assuré social

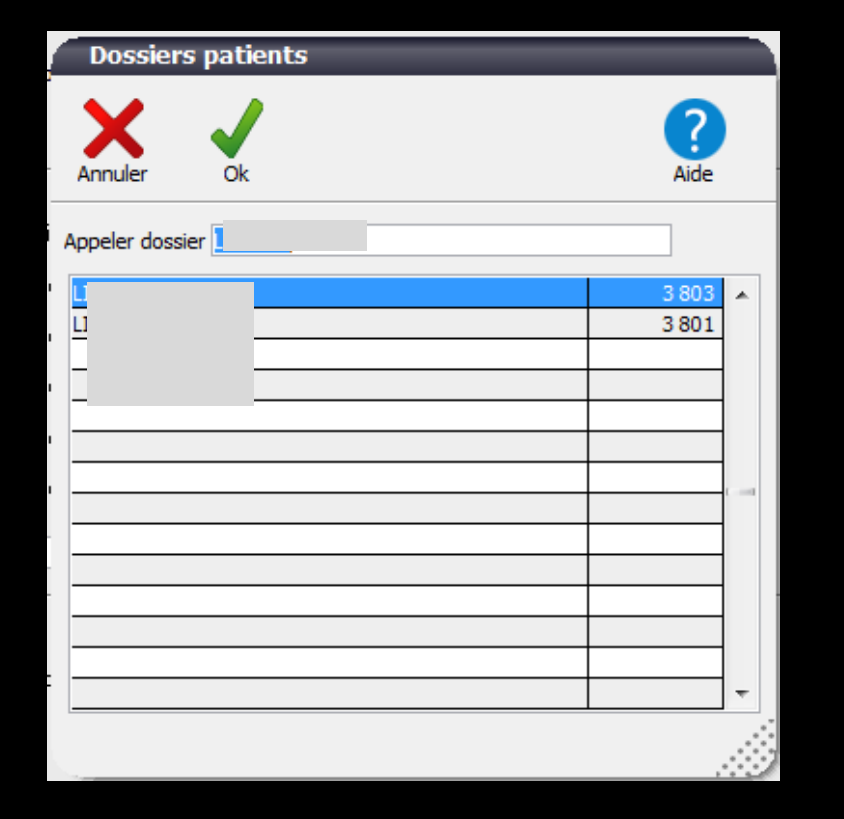

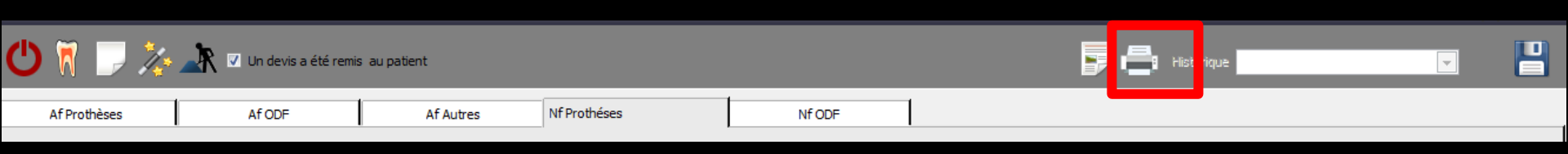

## Une fois la demande d'entente terminée, elle pourra être imprimée

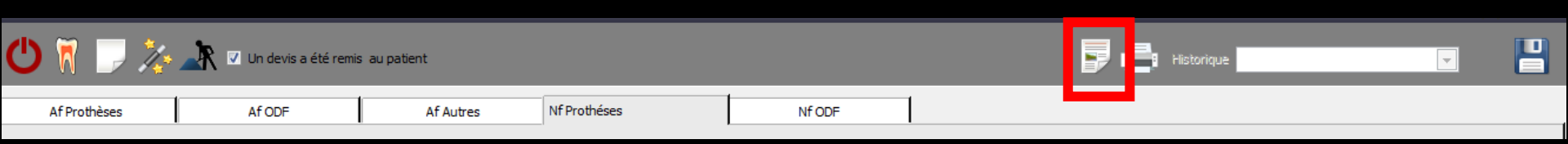

#### L'icône "feuille de papier imprimée" permet de régler les marges du type de feuille correspondant à l'onglet actif

# Les décalages positifs ou négatifs à introduire lors de l'impression devront être indiqués en millimètres

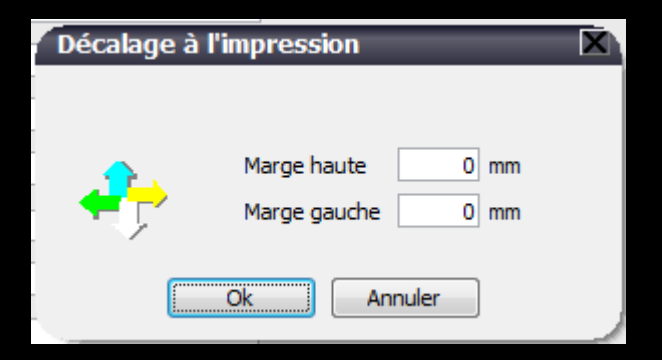

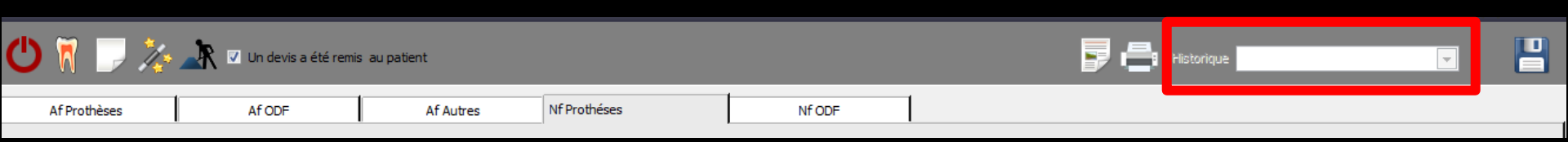

## Une fois l'impression terminée et confirmée, LOGOSw conserve en mémoire cette demande d'entente préalable

| 🖰 🕅 🗋 🌾      | 上 🔽 Un devis a été remis | s au patient |             | 🗾 📑 Historique |  |  |
|--------------|--------------------------|--------------|-------------|----------------|--|--|
| Af Prothèses | Af ODF                   | Af Autres    | NfProthéses | Nf ODF         |  |  |
|              |                          |              |             |                |  |  |

Lorsqu'il existe, pour un patient donné, une ou plusieurs demandes d'entente préalable conservées dans les archives, un "combo box" "Historique" en haut à droite de la fenêtre, permet d'accéder à celles-ci et éventuellement de passer de l'une à l'autre

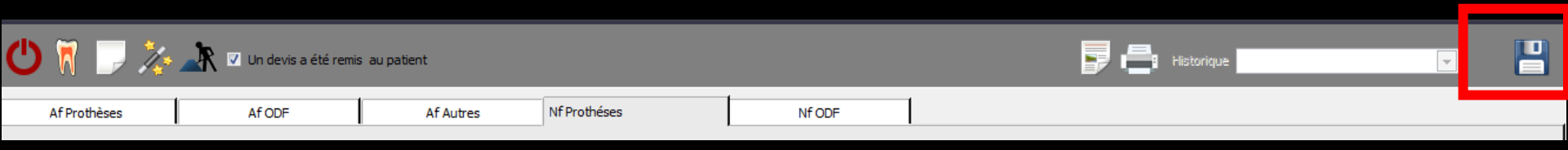

## Les anciennes demandes peuvent être éventuellement modifiées (puis enregistrées) et réimprimées

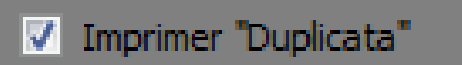

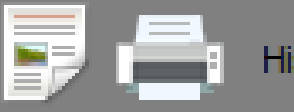

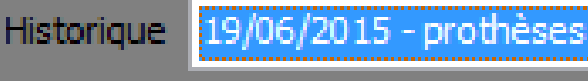

#### ⇒Si après avoir consulté une ancienne demande, vous souhaitez supprimer une DEP, utilisez l'icône "Feu" qui apparaîtra à droite ⇒Un message de confirmation apparaîtra Demande d'entente préalable

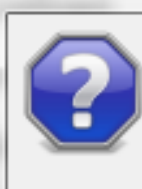

Voulez-vous vraiment supprimer le demande du 19/06/2015 - prothèses?

<u>O</u>ui

<u>N</u>on

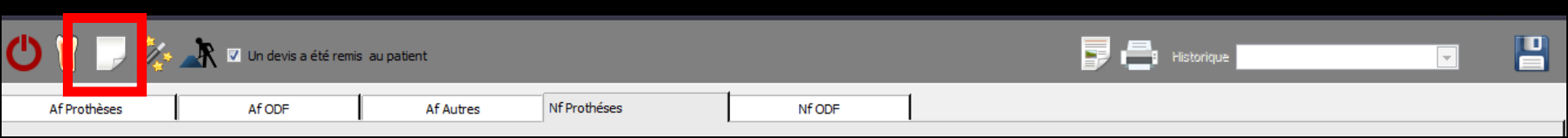

## Si vous souhaitez créer une nouvelle DEP, utilisez l'icône "Feuille blanche" à gauche

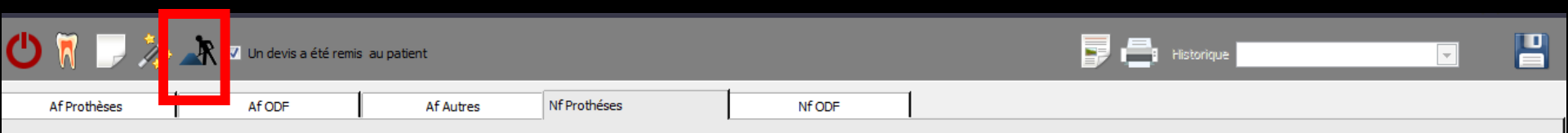

### L'icône "travaux" permet de créer automatiquement la demande correspondant à un devis graphique réalisé au préalable

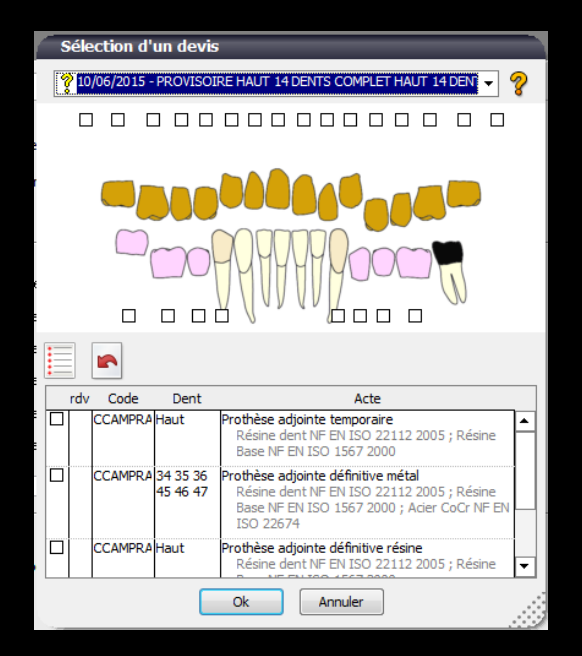

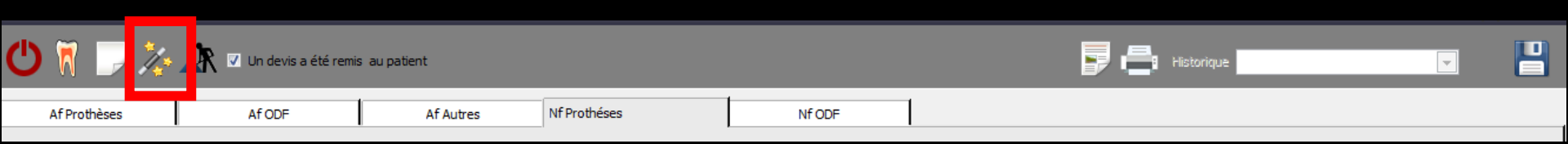

### Pour écrire du texte préenregistré, clic sur l'icône "baguette magique" pour appeler le glossaire, après avoir sélectionné un champ sinon message de rappel

#### Demande d'entente préalable

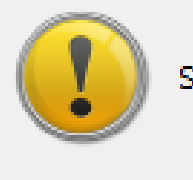

Sélectionnez d'abord un champ texte actif

| • | • | • | • | • | • | • | • | • | • | • | • | • | • | • | • |  |  |  | • | • | • |  |
|---|---|---|---|---|---|---|---|---|---|---|---|---|---|---|---|--|--|--|---|---|---|--|
|   |   |   |   |   |   |   |   |   |   |   |   | ļ |   |   | 1 |  |  |  |   |   |   |  |

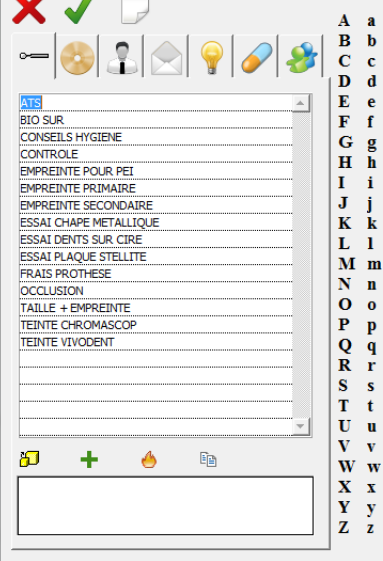